Рассмотрим задачу о колебаниях консольной балки, вызванных временно действующей нагрузкой.

В данном примере рассматривается плоская модель балки. Одни конец балки жестко закреплен, на второй действует сосредоточенная изгибающая сила. В примере используется возможность ANSYS прикладывать нагрузки в несколько шагов (loadstep).

На первом этапе нужно построить выбрать тип анализа

Preprocessor->Preferences->Structural.

Далее требуется выбрать из библиотеки элементов элемент

Preprocessor->Preferences->Element type->Add->Quad 4 node 42.

На следующем шаге задаем свойства материала балки

Preprocessor->Preferences->Material prop->Material models->Structural->Linear->Elastic->Isotropic (модуль Юнга 2E11 Н/м<sup>2</sup> коэффициент Пуассона 0.33), а также задать плотность материала (7800 кг/м<sup>3</sup>)

Preprocessor->Preferences->Material prop->Material models->Structural->Density.

Геометрическая модель балки строится следующим образом Preprocessor->Modeling->Create->Ares->Rectangle->By 2 corners. В полях height, width ставим 10 м и 1 м соответственно. Получаем следующий прямоугольник.

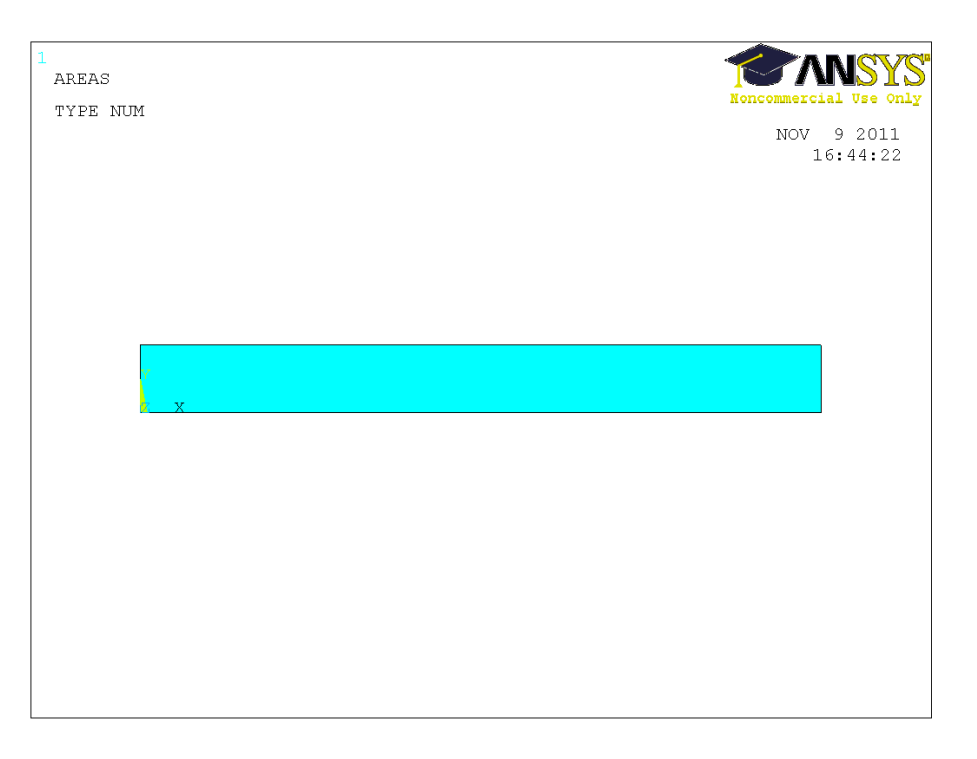

На следующем шаге нужно построит вычислительную сетку. Геометрия модели простая, поверхность регулярная. Поэтому в данном случае мы легко можем создать регулярную четырехугольную сетку.

Preprocessor->Meshing->Mesh tool.

В size controls->global задаем размер элемента 0.1. Далее

Preprocessor->Meshing->Mesh tool->Quad->Mapped->Mesh.

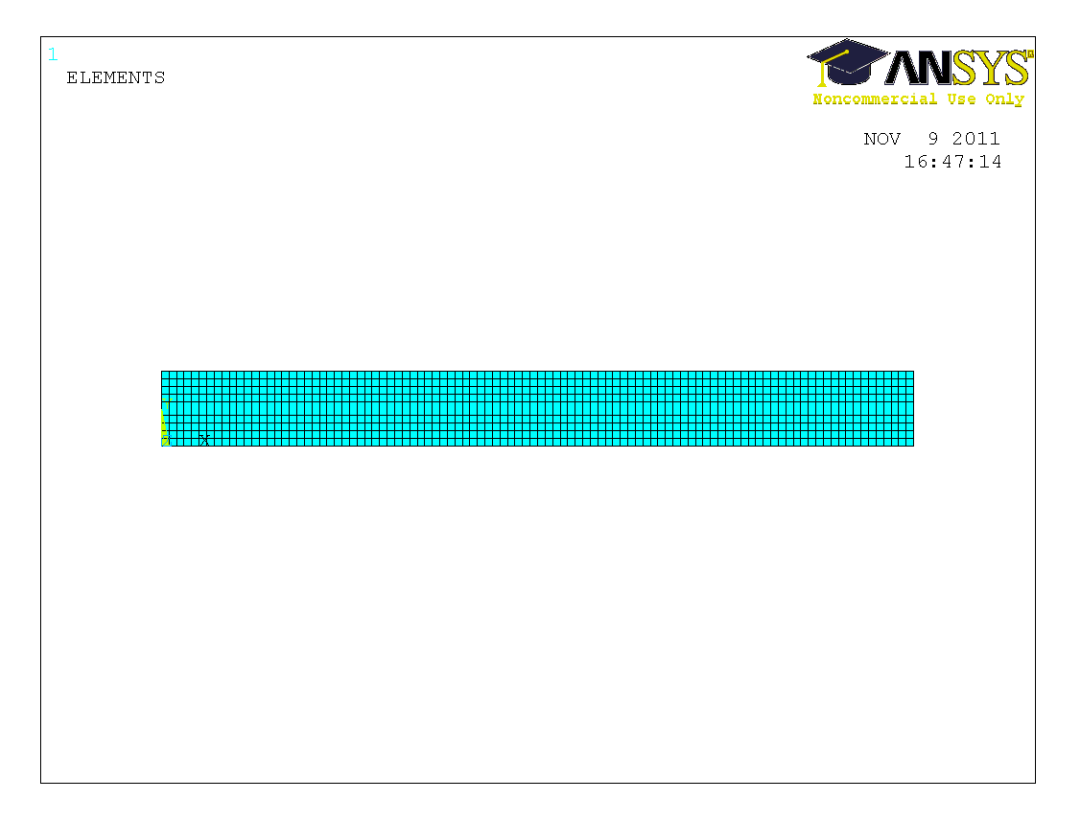

Осталось настроить решатель, определить тип анализа и поставить граничные условия для первого шага нагружения.

| Small Dis     | placement Transient    | ▼I ● All solution iter              | ns                 |  |
|---------------|------------------------|-------------------------------------|--------------------|--|
| Calcu         | late prestress effects | O Basic quantitie                   | C Basic quantities |  |
|               |                        | C User selected                     |                    |  |
| Time Control  | -                      | Nodal DOF Solutio                   | n 🔺                |  |
| Time at end   | of loadstep            | Nodal Velocity                      |                    |  |
| Automatic ti  | me stepping Off        | Nodal Acceleration Element Solution | -                  |  |
| Number        | of substeps            | Frequency:                          |                    |  |
| C Time incl   | rement                 | Write every subst                   | ep 🔽               |  |
| Number of s   | ubsteps 10             | where N = 1                         |                    |  |
| Max no. of s  | ubsteps 0              |                                     |                    |  |
| Min nov of st | ubsteps 0              |                                     |                    |  |
| 1             |                        |                                     |                    |  |

Solution->Analysis type->Sol'n controls->

Мы выбираем нестационарный анализ, малые деформации, конечное время на шаге нагружения – 1 с, 10 подшагов нагрузки и запись всех подшагов в файл результатов.

Постановка граничных условий производится в меню

Solution->Define loads->Apply->Structural->Displacements->On lines->All DOF – жестко закрепляем левый конец балки, то есть задаем нулевые перемещения по левой вертикальной линии.

На правом конце балки прикладываем сосредоточенную силу 100 кН

Solution->Define loads->Apply->Structural->Force/Moment->On keypoints->FX.

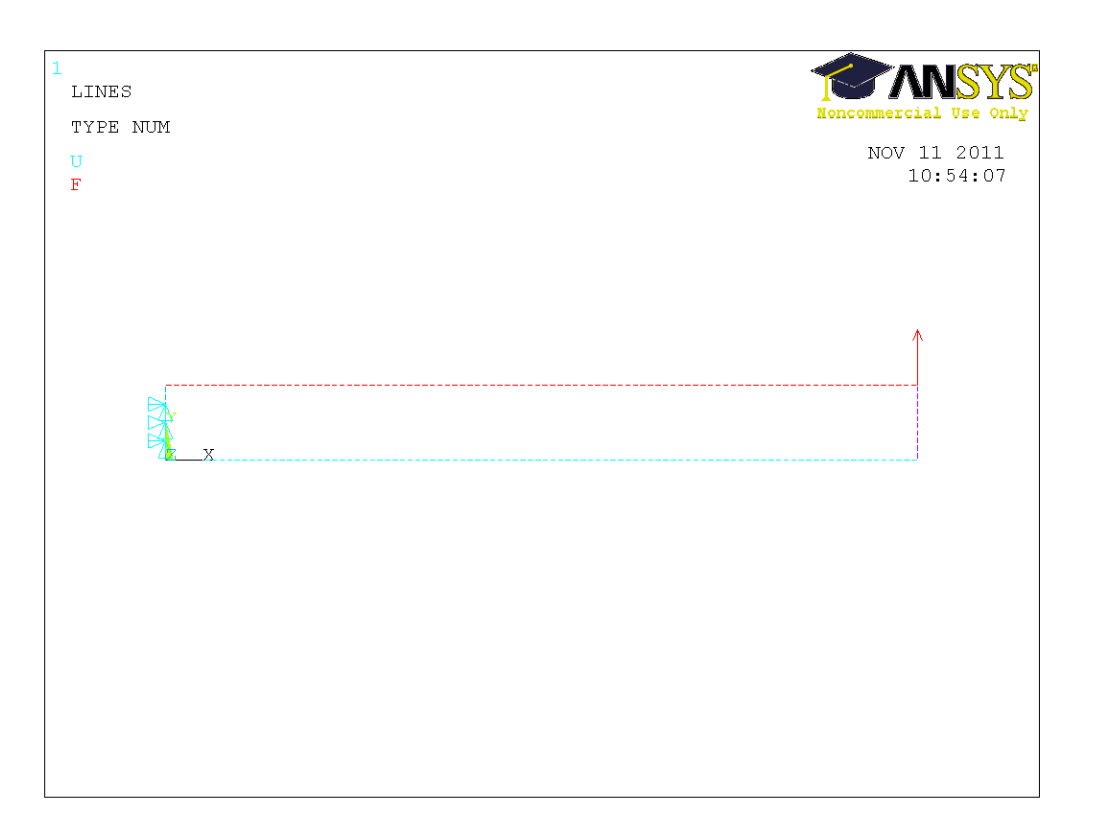

Далее мы запускаем первый шаг нагружения на счет.

Solution->Solve->Current LS->Ok.

После появления на экране надписи «Solution is done», мы должны поменять граничные условия и настройки решателя, не выходя из меню Solution. Нужно убрать силу на консольном конце балки и задать конечное время на втором шаге нагружения – 2 с.

Solution->Define loads->Delete->Structural->Force/Moment->On keypoints.

После этого мы снова выполняем расчет

Solution->Solve->Current LS->Ok.

Теперь можно проанализировать и визуализировать результаты расчетов. Сначала посмотрим, какие подшаги были сохранены.

General Postproc->Results summary.

| SET,LIST Command                                                                                                    |                                                                                                    | × |
|----------------------------------------------------------------------------------------------------|----------------------------------------------------------------------------------------------------|---|
| File                                                                                                    |                                                                                                    |   |
| File       ******     INDEX OF DATH SETS ON RESULTS I       SET     TIME/FREQ     LOAD STEP     SUBSTI       10.10000     1     1       20.20000     1     2       30.30000     1     3       40.40000     1     4       50.50000     1     6       70.70000     1     6       90.90000     1     9       10.10000     1     10       11.1000     2     1       12.12000     2     2       13.3000     2     3       14.4000     2     4       15.15000     2     5       16.16000     2     6       17.17000     2     7       18     1.8000     2     8 | LE *****<br>CUHULATIVE<br>1<br>2<br>3<br>4<br>5<br>6<br>7<br>7<br>8<br>9<br>10<br>10<br>11<br>12<br>13<br>14<br>14<br>15<br>16<br>17<br>18 |   |
| 20 2.0000 2 10                                                                                                    | 20                                                                                                    |   |

Мы видим, что программа сохранила 20 подшагов, как и предполагалось.

Выберем подшаг из первой секунды расчеты (первого лоадстепа).

General Postproc->Read results->By pick-> 0.9 c.

Отобразим перемещения балки в этот момент времени.

General Postproc->Plot results->Contour plot->Nodal solution->DOF solution->Displacement vector sum.

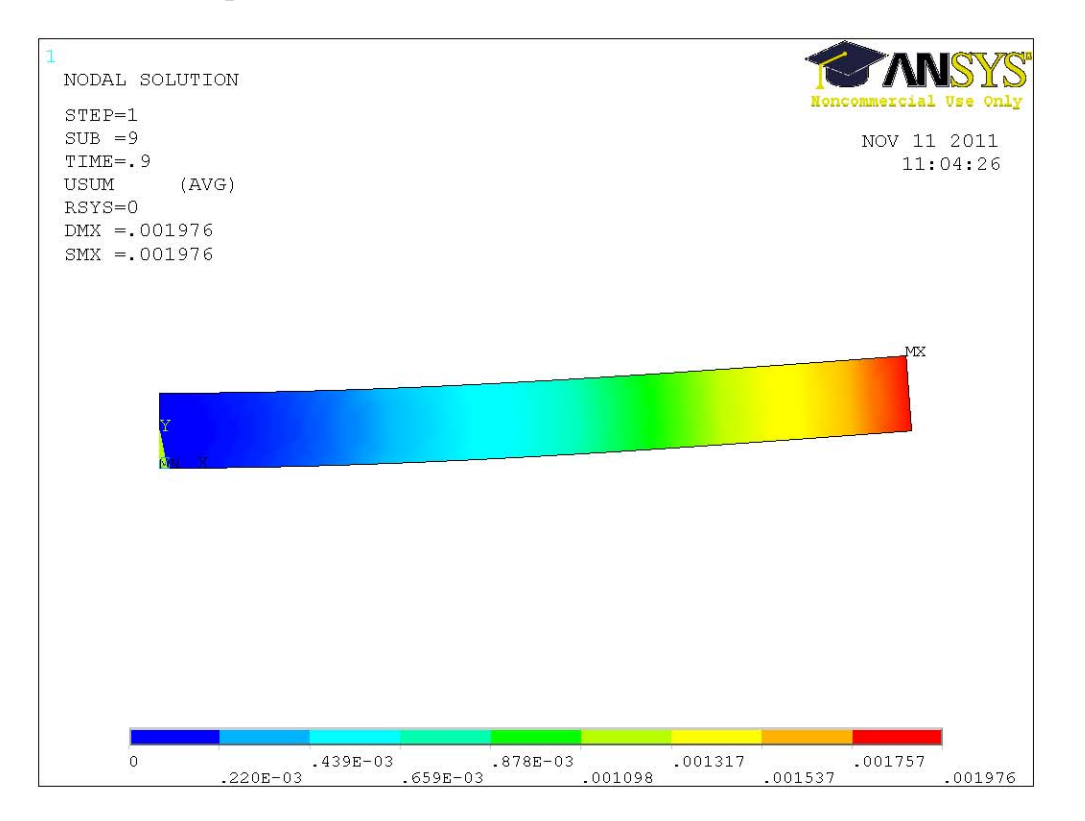

Выберем подшаг из второй секунды расчеты (второго лоадстепа).

General Postproc->Read results->By pick-> 1.1 c.

Далее щелкнем правой кнопкой мыши по рабочей области и в контекстном меню выберем Replot.

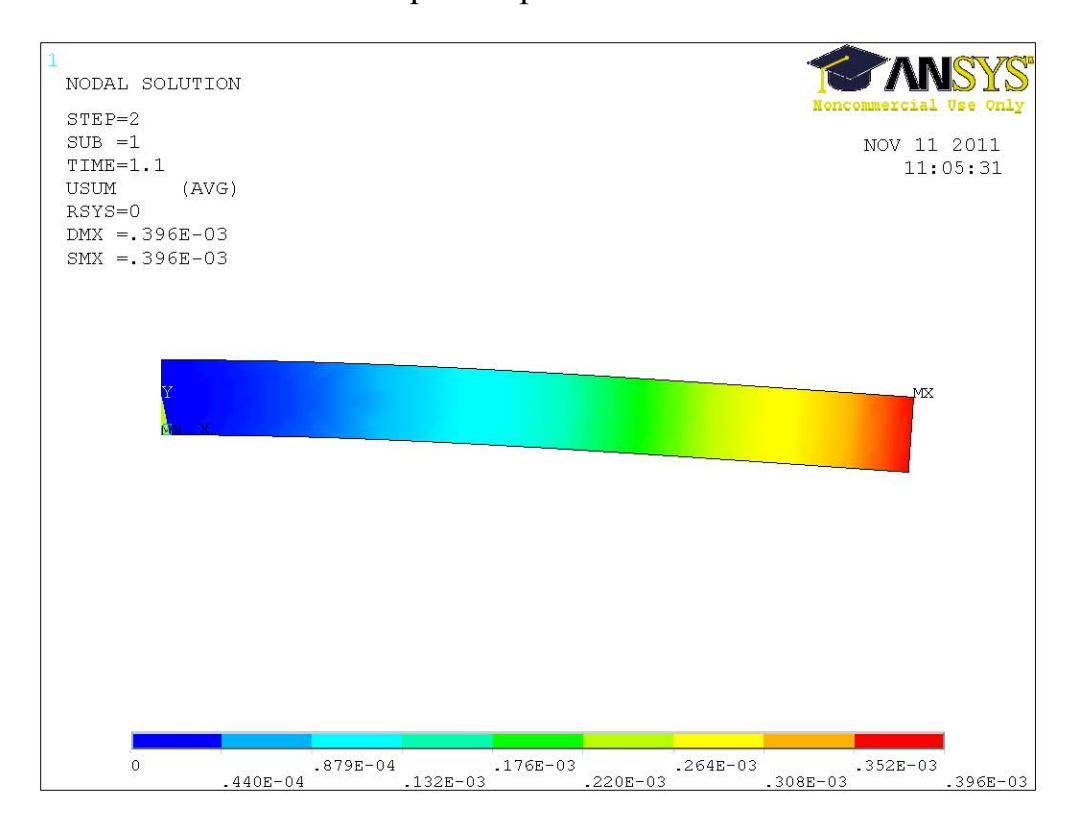

Мы видим, что после снятия нагрузки балка колеблется.

Можно создать анимацию с движением балки.

Plot ctrls->Animate->Over results (over time).